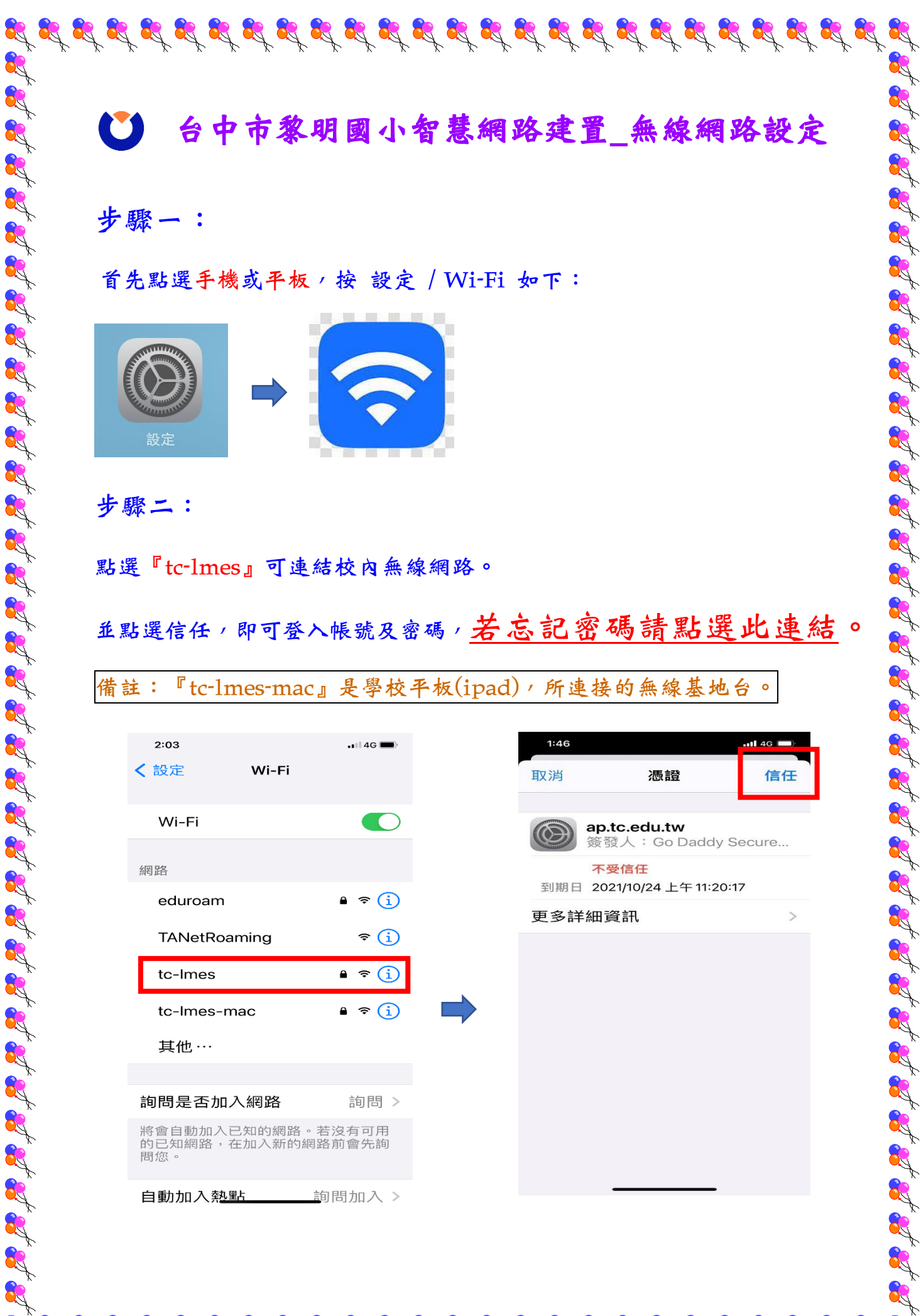

## 台中市黎明國小智慧網路建置\_無線網路設定

步驟一 :

首先點選手機或平板 / 按 設定 / Wi-Fi 如下:

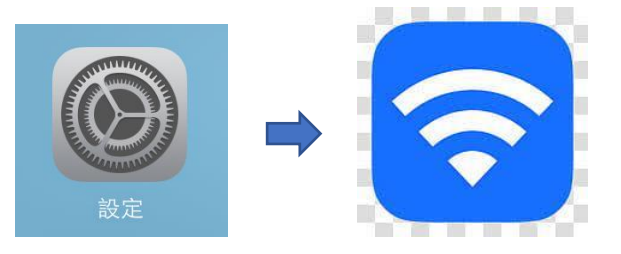

步驟二 :

R

<u>R</u>

點選『tc-lmes』可連結校內無線網路。

並點選信任,即可登入帳號及密碼,若忘記密碼請點選此連結。

是學校平板(ipad),所連接的無線基地台 備註: <sup>𝕫</sup>tc-lmes-mac **』** 0

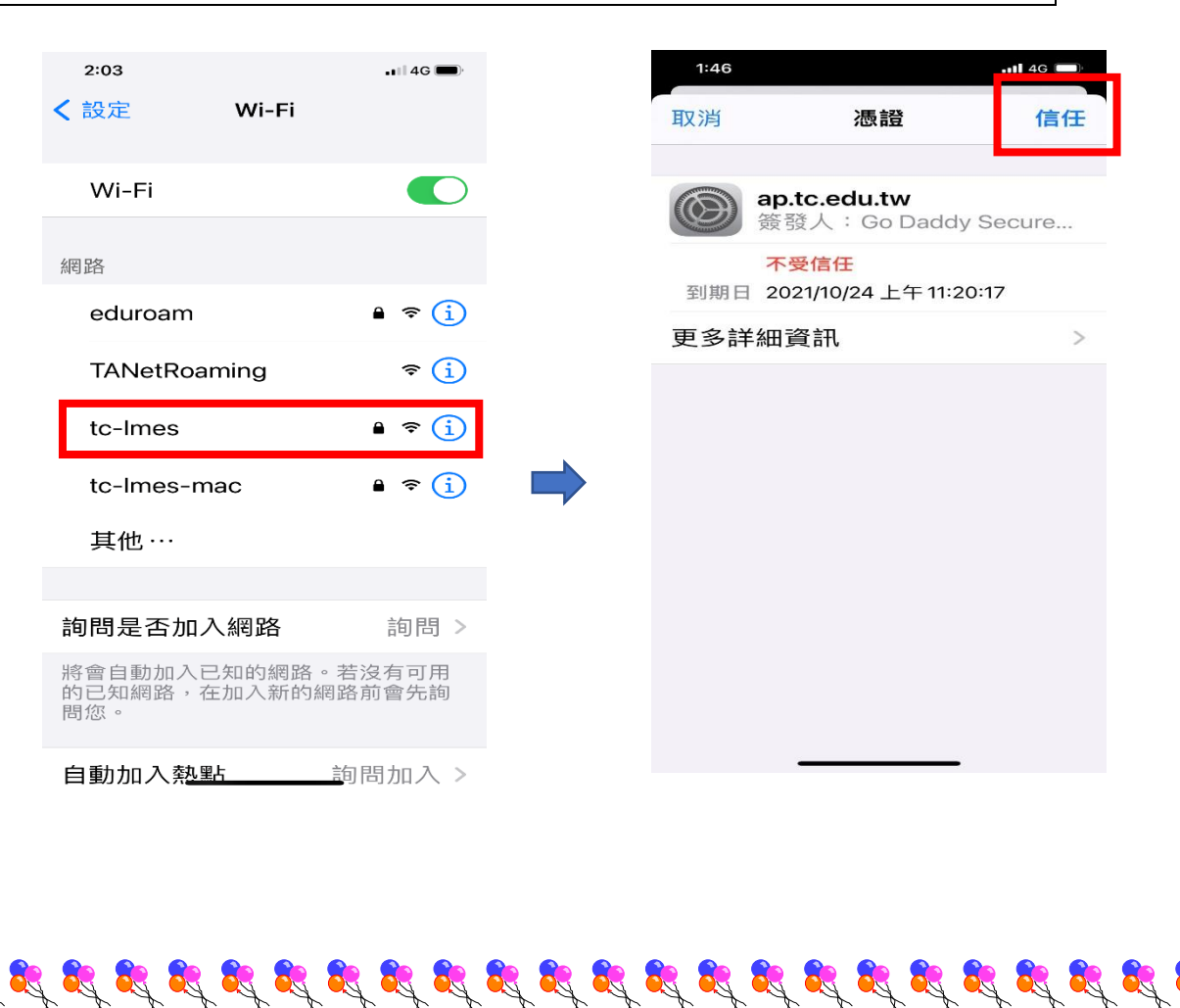

2

步驟三:

R

請老師就近連接學校無線 AP 位置,目前學校無線 AP 設置如下:

**R** 

2

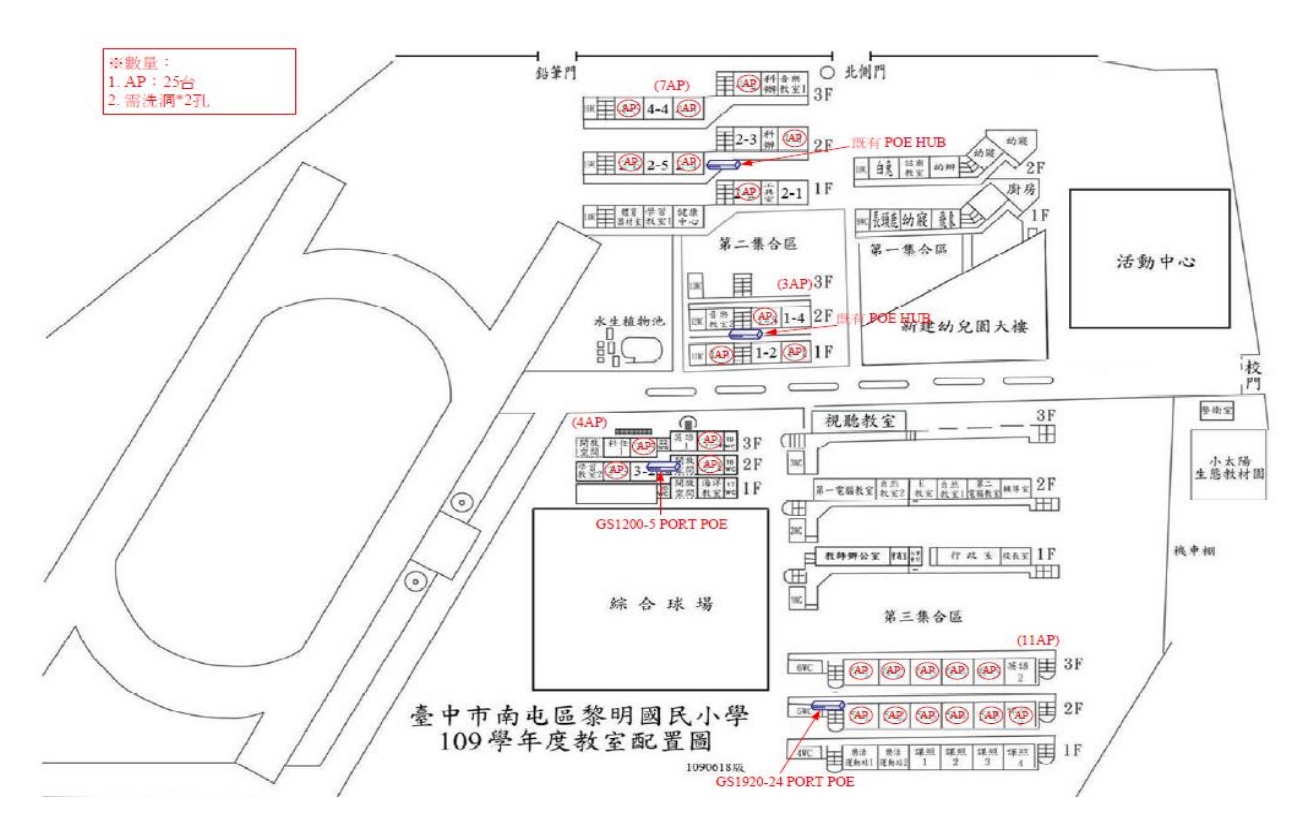

※備註:

教辦公用無線網路 ADSL,連結方式。請在教辦時,連結 Wi-Fi / 點選

| 2:04<br>設定 Wi-Fi           | ( <b>ھ</b> \$ الد         |                  |
|----------------------------|---------------------------|------------------|
| Wi-Fi                      |                           |                  |
| ▼TANetRoaming<br>沒有安全保護的網路 | ≈ (i)                     |                  |
| 成的網路                       |                           |                  |
| eduroam                    | <b>≜</b> <del>?</del> (i) |                  |
| LMES_ADSL5G                | • 🕈 i                     |                  |
| 其他網路 杂                     |                           |                  |
| LMES_ADSL                  | • <del>≈</del> (i)        |                  |
| tc                         | ₹ (i)                     |                  |
| tc-Imes                    | • ? (i)                   |                  |
| 其他…                        |                           |                  |
|                            | _                         | 黎明資訊組 編製 112.09. |